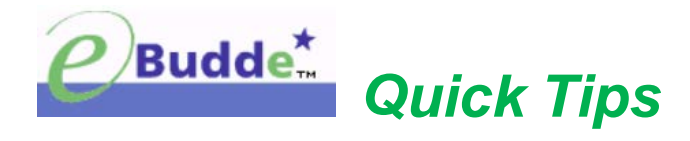

# Create Pending Cupboard Order Requests and Troop-to-Troop Transfers

If troops need additional cases of cookies, a troop can create a cookie cupboard order request.

# Pending Cupboard Order Request

Step 1:

- Login to eBudde<sup>™</sup> https://ebudde.littlebrownie.com/
- Click **Transactions** tab

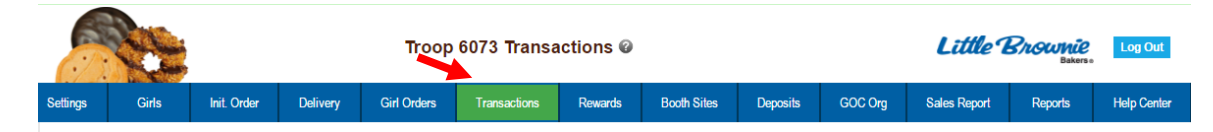

## Step 2:

• Click Add a Transaction button

|            | P.E                  |             | Troop 6073 Transactions @ |                 |              |             |         |       |              |        |      | Litt      | Log Ou | t       |           |    |
|------------|----------------------|-------------|---------------------------|-----------------|--------------|-------------|---------|-------|--------------|--------|------|-----------|--------|---------|-----------|----|
| Settings   | Girls                | Init. Order | Delivery                  | Girl Orders     | Transactions | Rewards     | Booth S | ites  | Deposits     | GOC    | Org  | Sales Rep | ort    | Reports | Help Cent | er |
| Add        | a Transactio<br>Save | n           | Column<br>None            | Filter L<br>▼ H | ow:          | Apply Filte | er      | Page: | 1: 07/25 - 0 | 7/25 🔻 |      |           |        |         |           |    |
|            | Receipt              | ◆Pending    | ◆Type                     | ◆Date           | +2nd Party   | ♦Pickup     | Sv Sm   | Tre   | D-S-D        | Sam    | Tags | TMint     | SMr    | Toff    | Total     |    |
| Init. Del. |                      |             |                           | 07/25           | -            |             | 36      | 24    | 24           | 48     | 36   | 60        | 48     | 168     | 444       | ^  |
| VHI000     |                      | yes         | normal                    | 07/26           | C673         | 08/05       | 12      | 0     | 0            | 0      | 0    | 0         | 12     | 12      | 36        |    |
|            |                      |             |                           |                 |              |             |         |       |              |        |      |           |        |         |           |    |
|            |                      |             |                           |                 |              |             |         |       |              |        |      |           |        |         |           |    |
|            |                      |             |                           |                 |              |             |         |       |              |        |      |           |        |         |           | -  |
| On Hand    | i                    |             |                           |                 |              |             | 36      | 24    | 24           | 48     | 36   | 60        | 48     | 168     | 444       |    |
| Pending    | (Cup. Orders)        |             |                           |                 |              |             | 12      | 0     | 0            | 0      | 0    | 0         | 12     | 12      | 36        |    |
| After Pe   | nding                |             |                           |                 |              |             | 48      | 24    | 24           | 48     | 36   | 60        | 60     | 180     | 480       |    |
| Transact   | tions Info/Date      | es          |                           |                 |              |             |         |       |              |        |      |           |        |         |           |    |

### Step 3:

Complete the required steps on the Cookie Transaction form:

- Pickup:
  - Enter preferred pickup date and time (Cupboard requires troops to select a date and time when the cupboard is open for business.)
- Type:
  - Click the drop down arrow
  - Select **Booth** (*Transaction is for a booth sale. Adjustment, Return, and Reorder types are not utilized by Girl Scouts of Utah.*)

- 2nd Party:
  - o Click the drop down arrow
  - Select Cupboard
  - Click the drop down arrow in the box immediately to the right (*Lists available cupboard locations*)
  - o Select desired cupboard location (i.e. Salt Lake, American Fork, Ogden)
- Product Movement:
  - Click the drop down arrow
  - o Select Add Product (The system defaults to Add Product.)
- Variety:
  - Enter the desired quantities of cookies in cases only

#### Step 4:

- Review order, make any changes (Even though eBudde<sup>™</sup> totals the information, verify for accuracy.)
- Click one of the following:
  - o Okay button to submit the transaction without printing a receipt
  - Cancel button to leave the form without saving
  - o Save/Print button to submit the transaction and print a receipt

**NOTE:** Must save entered transaction(s). If not, eBudde<sup>™</sup> will warn you that form will not be saved.

#### **Important Information:**

- Each cupboard is stocked individually, based on the orders placed for that week.
- Do not place orders with multiple cupboard locations. This hinders the council's ability to properly manage cupboard inventory and causes over-ordering.

| [<br>Type:                                                    | Date: 2016-07-2                                                         | Cookie<br>26 Pickup:<br>200 Party:                                | Receipt: 011000                                                                    | #                                                                                                    |                                                                                                  |
|---------------------------------------------------------------|-------------------------------------------------------------------------|-------------------------------------------------------------------|------------------------------------------------------------------------------------|----------------------------------------------------------------------------------------------------|--------------------------------------------------------------------------------------------------|
| Variety<br>Savannah Smiles<br>Trefoils<br>Do-Si-Dos           | Cases<br>0<br>0                                                         | Pkgs<br>0<br>0                                                    | Product Movement                                                                   | Additional                                                                                                    | l Info.                                                                                          |
| Samoas<br>Tagalongs<br>Thin Mints<br>S'mores<br>Toffee-tastic | $\begin{bmatrix} \mathbf{v} \\ 0 \\ 0 \\ 0 \\ 0 \\ 0 \end{bmatrix} = 0$ | $\begin{bmatrix} 0 \\ 0 \\ 0 \\ 0 \\ 0 \\ 0 \\ 0 \\ 0 \\ 0 \\ 0 $ | Contact Info<br>Becky Harrigan<br>beckydemo@lbb.com<br>123 Any Street<br>San Diego | Hours of 0<br>7:00pm-9:00pm M,<br>from 07/25/16 to 0<br>6:00pm-9:00pm We<br>from 07/30/16 to 0<br>8:00am-6:00pm<br>Su,M,Tu,W,Th,F,Sa;<br>08/23/16 to 08/31<br>10:00am-4:00pm W<br>from 07/30/16 to 0 | Oper.<br>Tu,W,Th,F;<br>08/26/16<br>2eekends;<br>08/21/16<br>from<br>/16<br>Veekends;<br>08/21/16 |
| Monday - Friday: :<br>Saturday - Sunday<br>Closed 8/22        | 7pm - 9pm<br>/ 8am - 6pm                                                |                                                                   | + Save/Print                                                                       | Okay                                                                                                    | Cancel                                                                                           |

A cupboard requires the pickup date and time be within the hours of operation. If the scheduled pickup time is not within that timeframe, a "Transaction Error" message will appear. Until a valid date and/or time is entered, the transaction (cupboard order) cannot be saved.

| Transaction Error<br>Pickup time must be within hours of operation<br>for the chosen Cupboard |  |  |  |  |  |  |  |  |
|-----------------------------------------------------------------------------------------------|--|--|--|--|--|--|--|--|
|                                                                                               |  |  |  |  |  |  |  |  |

#### **Important Information**

- Troops have **only 48 business hours** to pick up their cupboard order before the inventory becomes available for other troops.
- Once the troop has picked up their cupboard order, the Cupboard Clerk will verify the number of cases picked up and remove the "pending" status from the order. The "yes" will disappear in the "Pending" column and the transaction is locked to any changes/cancelations.
- Troops are financially responsible for picked up cupboard orders.

|            | C.                   |             |             | Troop 6073 Transactions @ |              |             |         |         |             |        |      |           | Little Brownie<br>Bakens |         |          |      |
|------------|----------------------|-------------|-------------|---------------------------|--------------|-------------|---------|---------|-------------|--------|------|-----------|--------------------------|---------|----------|------|
| Settings   | Girls                | Init. Order | Delivery    | Girl Orders               | Transactions | Rewards     | Booth S | ites    | Deposits    | GOC    | Org  | Sales Rep | ort                      | Reports | Help Cer | nter |
| Add        | a Transactio<br>Save | on          | Column None | Filter Lo<br>T Hig        | w:           | Apply Filte | F       | Page: 1 | : 07/25 - 0 | 7/25 🔻 |      |           |                          |         |          |      |
| •          | Receipt              | ♦Pending    | ◆Type       | ◆Date                     | +2nd Party   | ♦Pickup     | Sv Sm   | Tre     | D-S-D       | Sam    | Tags | TMint     | SMr                      | Toff    | Total    |      |
| Init. Del. |                      |             |             | 07/25                     |              |             | 36      | 24      | 24          | 48     | 36   | 60        | 48                       | 168     | 444      | -    |
| VH1000     |                      | yes         | normal      | 07/26                     | C673         | 08/05       | 12      | 0       | 0           | 0      | 0    | 0         | 12                       | 12      | 36       |      |
| On Hand    |                      |             |             |                           |              |             | 20      | 24      |             | 10     |      |           | 10                       | 100     |          | Ŧ    |
| On Hand    | (Cup Orders)         |             |             |                           |              |             | 36      | 24      | 24          | 48     | 36   | 60        | 48                       | 168     | 444      |      |
| After Per  | nding                |             |             |                           |              |             | 48      | 24      | 24          | 48     | 36   | 60        | 60                       | 12      | 480      |      |